| ชื่อ-สกุล | <br> | ชั้น | เลขที่ |                |
|-----------|------|------|--------|----------------|
| วันที่    | <br> | พ.ศ. |        | ປ. ៧ / ଧ. ៧-໑໔ |
|           |      |      |        |                |

### กิจกรรมที่ ๑๘ เกมหาให้เจอ

#### จุดประสงค์

๑. เขียนสคริปต์เพื่อสร้างเกมที่มีการคลิกตัวละคร

สื่อ – อุปกรณ์

# ๑. เครื่องคอมพิวเตอร์ที่ติดตั้งโปรแกรม Scratch Desktop

#### วิธีทำ

- ๑. ดูผลรันโปรแกรมเกมหาให้เจอ
- ๒. ทำใบงาน ๑๘ เกมหาให้เจอ
- ๓. ตรวจสอบผลลัพธ์ที่ได้
- ๔. ตอบคำถามหลังจากทำกิจกรรม
- ๕. ร่วมกันสรุปเกี่ยวกับการใช้คำสั่ง set size, hide และ show

| ชื่อ-สกล         | ชั้น เลขที่ |                |
|------------------|-------------|----------------|
| ດັບເທັ ເອີລະເ    | ۹۸۱ ۵۵      | ປ. ៧ / ຝ. ៧-໑໔ |
| ן או <sup></sup> |             |                |

#### <mark>ใบงาน ๑๘</mark> : เกมหาให้เจอ

 ๑. เปิดโปรแกรม Scratch เปลี่ยนฉากเป็น Bedroom2 ลบตัวละครแมว เพิ่มตัวละครอีก ๕ ตัว คือ Glass Water, Fruit Salad, Bell, Laptop, Fishbowl

ฉากเป็น Bedroom 2

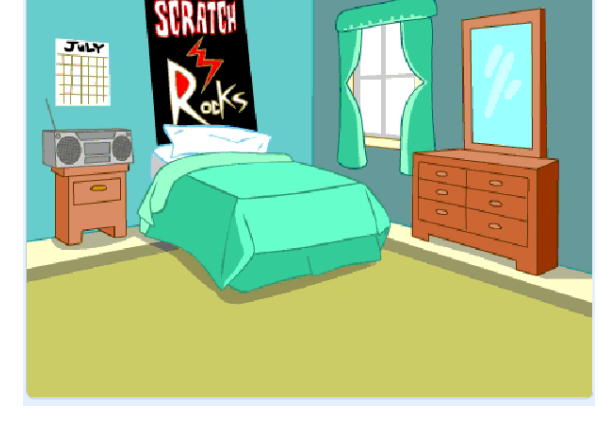

ตัวละคร ๕ ตัว

ನಡ

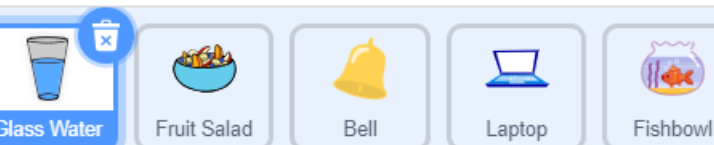

๒. เขียนสคริปต์ให้ตัวละครทั้ง ๕ ตัว ให้มีขนาดดังตาราง ภายใต้เหตุการณ์ when ► clicked

| ตัวละคร     | กำหนดขนาดตัวละคร |
|-------------|------------------|
| Glass Water | 20%              |
| Fruit Salad | 50%              |
| Bell        | 30%              |
| Laptop      | 50%              |
| Fishbowl    | 50%              |

| วันที่พ.ศ. | ชื่อ-สกุล  |                |
|------------|------------|----------------|
|            | วันที่พ.ศ. | 1. ๗ / ผ. ๗-๑๘ |

๓. เขียนสคริปต์ให้ตัวละครทั้ง ๕ ตัว เมื่อคลิกที่ตัวละครนั้น ๆ ขนาดจะขยาย
เป็น 100% และแสดงเป็นเวลา ๑ วินาที แล้วให้ตัวละครนั้นหายไป

สคริปต์ที่ได้คือ

| ชื่อ-สกุล |       | ชั้น เลขที่ |                    |
|-----------|-------|-------------|--------------------|
| า<br>อาส่ | เดือน | ٩٨١ ﻫ       | <br>บ. ๗ / ผ. ๗−๑๘ |
| 3 K3 V1   |       |             |                    |

### คำถามหลังจากทำกิจกรรม

๑. นักเรียนพบข้อผิดพลาดจากการเขียนสคริปต์หรือไม่ ข้อผิดพลาดนั้น
คืออะไร และแก้ไขอย่างไร

## ๒. จากกิจกรรมนี้ สรุปได้ว่า

പ്പ

โปรแกรม Scratch สามารถสร้างเกมที่มีการคลิกตัวละครได้ มีการ ใช้บล็อกคำสั่ง set size เพื่อกำหนดขนาดของตัวละคร บล็อกคำสั่ง hide เพื่อให้ตัวละครหายไป และบล็อกคำสั่ง show เพื่อให้ตัวละครปรากฏ